### Assigning Patients to Team

From your Rounds List, select patient to assign to a team.

| Rounds Patient                                  | is <mark>24</mark> 📌 |                                                        |  |   |
|-------------------------------------------------|----------------------|--------------------------------------------------------|--|---|
| 1 of 24 selected Re                             | eturn to List        |                                                        |  |   |
| TEST,ORHIP<br>78 F<br>S1WX/S115-A<br>ADM IN     | 325 days             | Agarwal,Dimple<br>Porter,Steven                        |  | ^ |
| trainpcs,nur10<br>58 M<br>S2NX/S260-A<br>ADM IN | 3 days               | Doc - Hospitalist,Generic<br>Doc - Hospitalist,Generic |  |   |
| trainpcs,nur11<br>58 M<br>S2NX/S261-A<br>ADM IN | 3 days               | Doc - Hospitalist,Generic<br>Doc - Hospitalist,Generic |  |   |
| trainpcs,nur12<br>58 M<br>S2NX/S262-A           | 3 days               | Doc - Hospitalist,Generic<br>Doc - Hospitalist,Generic |  |   |

Click on 'Hamburger' icon, select 'Modify Provider Team'

| 📃 Sahil Uttarwar      | , MD              |                                                        | C Find Pat |
|-----------------------|-------------------|--------------------------------------------------------|------------|
| Modify Provider Team  |                   |                                                        |            |
| Add Patient           | st                |                                                        |            |
| Add to Personal List  | days              | Agarwal,Dimple                                         |            |
| Remove Patient        |                   | Porter,Steven                                          |            |
| Report                |                   |                                                        |            |
| Restore Removed Accou | unt <sup>ys</sup> | Doc - Hospitalist,Generic<br>Doc - Hospitalist Generic |            |
| Sign Up               |                   |                                                        |            |
| ADM IN                |                   |                                                        |            |
| trainpcs,nur11        | 3 days            | Doc - Hospitalist,Generic                              |            |
| 58 M                  |                   | Doc - Hospitalist,Generic                              |            |
| S2NX/S261-A           |                   |                                                        |            |
| ADM IN                |                   |                                                        |            |
| trainpcs,nur12        | 3 days            | Doc - Hospitalist,Generic                              |            |
| 58 M                  |                   | Doc - Hospitalist,Generic                              |            |
| S2NX/S262-A           |                   |                                                        |            |

Select team patient will be assigned to, then click 'save'.

| 🔳 s                | ahil Uttarwar, MD                                                     |               |       | C Find Patient     |             |   |
|--------------------|-----------------------------------------------------------------------|---------------|-------|--------------------|-------------|---|
| Round              | Provider Teams<br>TEST,ORHIP 78 F 01/01/1940 Allergy/Adv: Penicillins |               |       |                    | CANCEL SAVE |   |
| TEST,OF            | Assigned Teams                                                        |               |       | Modify Teams       |             |   |
| 78 F               | TEAM NAME                                                             | PHONE         | PAGER | Hospitalist Team A |             | ← |
| ADM IN<br>trainpcs | Hospitalist Team A                                                    | (559)920-3836 | ×     | Hospitalist Team B |             |   |

Continue this process for each patient that needs to be assigned to a team.

**\*\*NOTE:** Only one patient can be assigned at a time. Deselect the last patient moved when returning to your Rounds List before choosing another patient.

### Selecting Team List to view

Click on 'Round Patients' list, select new list: 'Provider Team Patients' to see patients for the team you will be 'covering' for.

|   | Return To Home         |                                            |              | Chart  | Document |
|---|------------------------|--------------------------------------------|--------------|--------|----------|
|   | 📃 Sahil Uttarwar, MD   |                                            |              |        |          |
|   | Rounds Patients 24 🎎   |                                            |              |        |          |
|   | Recent Lists           | Rounds Patients                            | My Consulta  | ations |          |
|   | Rounds Patients        | <ul> <li>Provider Team Patients</li> </ul> | Personal Lis | t      |          |
| ≻ | Provider Team Patients | Discharged Patients                        | Recently Ac  | cessed |          |
|   |                        | Emergency Patients                         | Any Locatio  | n      |          |
|   |                        | Hold Queue                                 |              |        |          |
|   |                        |                                            |              |        |          |
|   |                        |                                            |              |        |          |
|   | 50.11                  |                                            |              |        |          |

#### Click on Silhouette icon, edit coverage.

| 📃 Generic Do                                    | oc - Hospitalist |                                                        | C Find Patier              |
|-------------------------------------------------|------------------|--------------------------------------------------------|----------------------------|
| Provider Team P                                 | Patients 🧕 👤 📕   |                                                        |                            |
| trainpcs,nur11<br>58 M<br>S2NX/S261-A<br>ADM IN | Edit Coverage    | Doc - Hospitalist,Generic<br>Doc - Hospitalist,Generic | LAB<br>IMG<br>DEPT<br>NOTE |
| trainpcs,nur13<br>58 M<br>SONY/S263-A           | 3 days           | Doc - Hospitalist,Generic<br>Doc - Hospitalist,Generic | LAB<br>IMG<br>DEPT         |

Click on 'Provider Teams', choose team you will cover for; save.

| E Generic Doc - Hospitalist           |                                       |                  |                        |
|---------------------------------------|---------------------------------------|------------------|------------------------|
| Provider Team Patient                 | is <mark>6 1</mark>                   |                  | My Workload            |
| trainpcs,nur11<br>58 M<br>S2NX/S261-A | Build Coverage                        |                  | CANCEL SAVE            |
| ADM IN                                |                                       |                  | Add New Favorite Clear |
| trainpcs,nur13<br>58 M                | > Favorites                           |                  |                        |
| S2NX/S263-A<br>ADM IN                 | > Provider Groups                     |                  |                        |
| Trainpcs,Nur14                        | > Provider                            | Search Providers | Q                      |
| S2NX/S265-A                           |                                       |                  |                        |
| TESTPAR,MF                            | <ul> <li>Provider Teams</li> </ul>    |                  |                        |
| 57 M<br><b>S2SX/S254-A</b><br>ADM IN  | Hospitalist Team A Hospitalist Team B |                  |                        |

\*\*When you are on the list 'Provider Team Patients', you will be viewing patients according to how you have the coverage set. This will not affect your 'Rounds Patients' list, which should be set to cover for the entire hospitalist group as before.

### **Reassigning Patient to a Different Team:**

Select Patient, click on 'hamburger icon', choose 'Modify Provider Team'.

| 🔶 📃 Sahil Uttarwa                   | r, MD   |                                                        |  | С | Find Patier         |
|-------------------------------------|---------|--------------------------------------------------------|--|---|---------------------|
| → Modify Provider Team              | nts 7 主 |                                                        |  |   |                     |
| Sign Up                             | 3 days  | Doc - Hospitalist,Generic                              |  |   | LAB                 |
| Add to Personal List                | -       | Doc - Hospitalist, Generic                             |  |   | IMG<br>DEPT<br>NOTE |
| Report                              | ]       |                                                        |  |   | NOTE                |
| trampcs,nur11<br>58 M               | 3 days  | Doc - Hospitalist,Generic<br>Doc - Hospitalist,Generic |  |   | LAB<br>IMG          |
| S2NX/S261-A<br>ADM IN               |         |                                                        |  |   | DEPT<br>NOTE        |
| <mark>trainpcs,nur13</mark><br>58 M | 3 days  | Doc - Hospitalist,Generic<br>Doc - Hospitalist,Generic |  |   | LAB<br>IMG          |
| S2NX/S263-A                         |         |                                                        |  |   | DEPT                |

Remove check mark from current team, check mark desired team; Save.

| 📃 Sal              | nil Uttarwar, MD                                                                      |                                            |                    | C           | Find Patient |             |
|--------------------|---------------------------------------------------------------------------------------|--------------------------------------------|--------------------|-------------|--------------|-------------|
| Provid<br>trainpcs | Provider Teams<br>rainpcs,nur10 58 M 01/01/1960 Allergy/Adv: bee venom protein (honey | y bee), latex, Penicillins, Sulfa (Sulfona | imide Antibiotics) |             |              | CANCEL SAVE |
| 58 M               | Assigned Teams                                                                        |                                            |                    | Modify Te   | eams         |             |
| ADM IN T           | TEAN NAME                                                                             | PHONE                                      | PAGER              | Hospitalist | Team A       |             |
| 58 M H             | lospitalist Team B                                                                    | (559)920-5798                              | ×                  | Hospitalist | Team B       |             |

\*\*Please complete this process for every admission and as needed when patients are reassigned to another team, see Dr. Toledo for questions, or ACS if assistance needed at ext. 3888.\*\*